Mac のスクリーンショットを JPEG に変換する方法

Mac のスクリーンショットは PNG 形式のため、そのままではアップロードがで きません。アップロード可能な JPEG 形式に変えるには、スクリーンショット を取り、その画像を「プレビュー」アプリで変換することにより JPEG での保 存ができます。

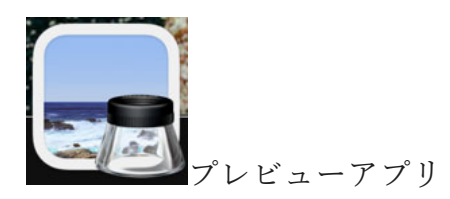

1. スクリーンショット (画面の一部)を取り込む

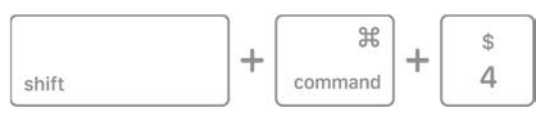

「shift」「command」「4」の 3 つのキーを同時に長押しします。 十字型のカーソルをドラッグして、画面の取り込みたい部分をドラッグして範 囲選択します。

デフォルトでは、スクリーンショットは「スクリーンショット [日付][時刻].png」 という名前でデスクトップに保存されます。

2. 保存されたスクリーンショットのアイコンを右クリック(もしくはマウスパ ット上で二本指タップ)で選択、プレビューアプリで開きます。

|                          | 開く                                  |   |
|--------------------------|-------------------------------------|---|
| •                        | このアプリケーションで開く                       | > |
| A                        | ゴミ箱に入れる                             |   |
|                          | 情報を見る                               |   |
|                          | 名称変更                                |   |
| 80                       | "スクリーンショット 2024-04-03 17.44.40" を圧縮 |   |
| 9                        | 複製                                  |   |
| 0                        | エイリアスを作成                            |   |
| •                        | クイックルック                             |   |
| 0                        | コピー                                 |   |
| 9                        | 共有                                  |   |
|                          |                                     |   |
| - 7Vビュー                  | 7.1                                 |   |
| App Store<br>その他         | クイックアクション                           | > |
| The second second second | サービス                                | > |

3. ウィンドウ左上が【プレビュー】となったら【ファイル】から【書き出す…】 を選択

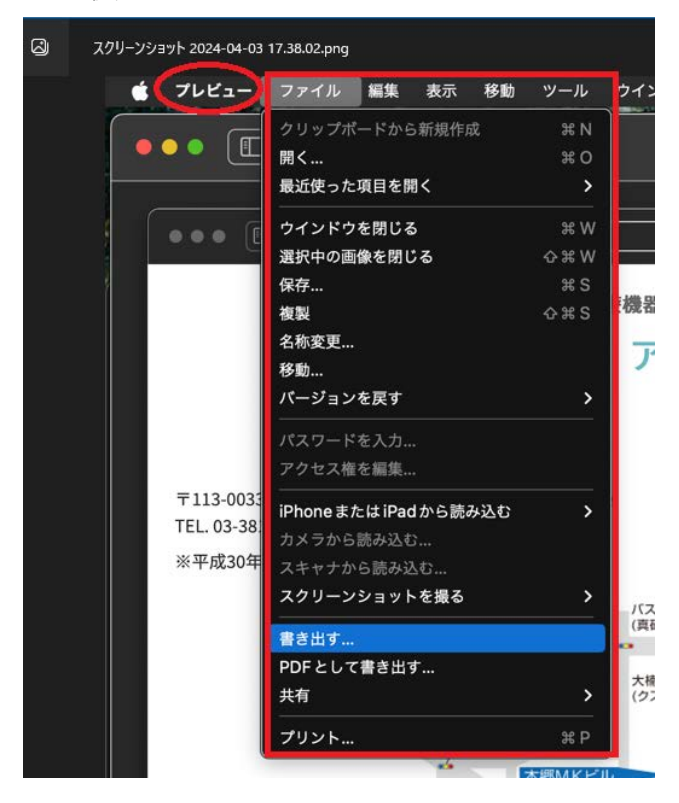

4. ウインドウの中央、【フォーマット】から JPEG を選択、保存を押します。

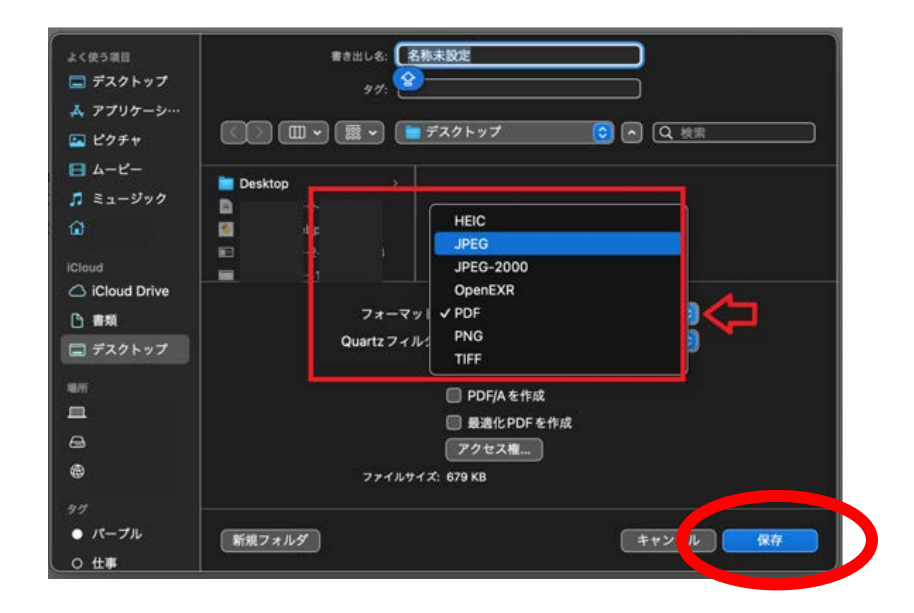

これでスクリーンショットが JPEG 形式に変換されました